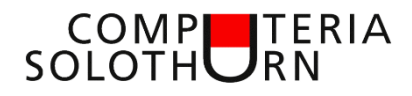

Martin Hauser martin.hauser@gawnet.ch 28.09.2023

# **Excel dein Freund und Helfer II**

Ich erachte es als sinnvoll, wenn vor dem Studium der nachstehenden Tipps und Tricks das Merkblatt "Excel dein Freund und Helfer" durchgearbeitet wird. Zu finden auf unserer Internetseite:

www.computeria-solothurn.ch / Service / Downloads

# Menüband

Im Menüband finden wir verschiedene Gruppen, in welchen nach Themen auf-

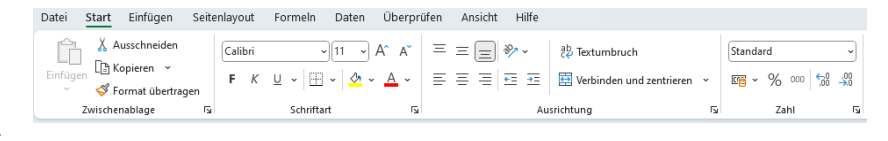

geteilt viele Befehle und Formatierungen zu finden sind. Obschon das Menüband individuell gestaltet werden kann, erachte ich eine Änderung als nicht sinnvoll.

#### Menüband minimieren

Insbesondere bei kleineren Bildschirmen kann es hilfreich sein, wenn wir das Menüband verkleinern und dadurch die Arbeitsfläche vergrössern. Mit Klick auf den kleinen Pfeil rechts unten auf dem Menüband

erscheint ein Fenster, in welchem wir "nur Registerkarte" anwählen. Anschliessend sehen wir auf dem Menüband nur noch die einzelnen Befehlskategorien (Register). Mit Klick auf den Registernahmen erscheinen die einzelnen Befehle zu diesem Register und können angewählt werden. Zur Wiederherstellung der ursprünglichen Form klicken wir auf einen Registernamen und anschliessend erneut auf den kleinen Pfeil rechts unten auf dem Menüband. Diesmal wählen wir "Menüband immer anzeigen".

# Symbolleiste für den Schnellzugriff

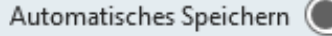

Auf der Symbolleiste für den

Schnellzugriff finden wir häufig verwendete Symbole. Hier ist es wichtig, sich auf die wirklich oft verwendeten Symbole zu konzentrierten. Ein Ändern auf die persönlichen Bedürfnisse macht somit durchaus Sinn.

- Maus auf Symbolleiste
- Rechtsklick, ein Fenster erscheint
- Klick auf "Die Symbolleiste für den Schnellzugriff anpassen", ein neues Fenster öffnet sich
- Auf der linken Seite ein (neues) Symbol auszuwählen
- Durch Klick auf *Hinzufügen>>* auf die rechte Seite verschieben.
- Befehl anklicken und

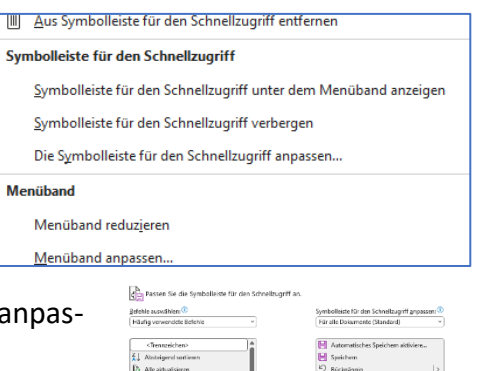

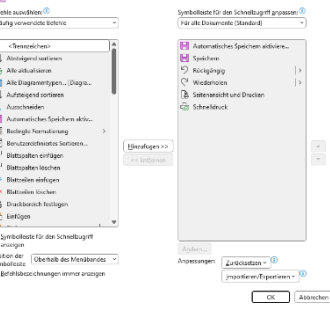

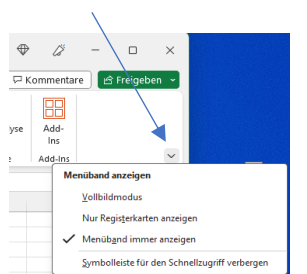

bei Bedarf durch Betätigen der Pfeiltasten ganz rechts an die gewünschte Position auf der Symbolleiste schieben.

- Klick auf OK •
- Nicht benötigte Symbole auf der rechten Setie anklicken, Mit << Entfernen auf die linke Seite zurückverschieben.

## Mehrere Arbeitsblätter

Beim Öffnen einer neuen Excel-Datei wird nicht nur ein Blatt, sondern eine Excel-Mappe eröffnet. Am unteren Rand der Mappe sehen wir den Eintrag "Tabelle1".

Durch Klick auf "+" kann eine weiter Tabelle hinzugefügt werden. Mit Klick auf Tabelle1 oder Tabelle2 wechseln wir zwischen den beiden Excel-Blättern.

#### Praktische Anwendung

Bei einem bestehenden (aktiven) Excel-Blatt klicken wir mit der rechten Maustaste auf den Blattnamen (hier zB Tabelle1) und klicken im sich öffnenden Fenster auf "verschieben kopieren" (mit Häkchen bei Kopie erstellen) und

OK. Nun haben wir zwei identische Excel-Blätter. Mit einem E kann nun weitergearbeitet werden, während das zweite Blat Originalzustand verbleibt. Die Namen der Blätter können mit nem Rechtsklick geändert werden.

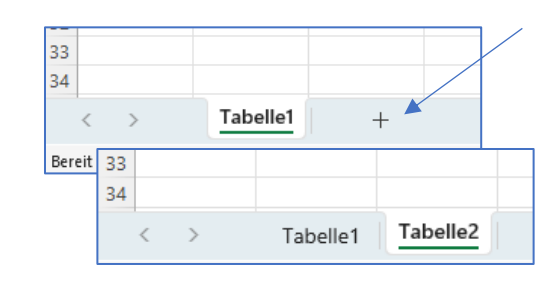

|                                   |          |   |   |  |                                                                          | verschi          | eben oder ko | pieren | ,    | ^       |
|-----------------------------------|----------|---|---|--|--------------------------------------------------------------------------|------------------|--------------|--------|------|---------|
| 🗒 Löschen                         |          |   |   |  | Ausgewählte Bätter verschieben<br>Zur Mappet<br>Mappet v<br>Lindvoen von |                  |              |        |      |         |
| 😿 <u>U</u> mb                     | penennen |   |   |  | Tabelle<br>(ans En                                                       | 1<br>de stellenj |              |        |      |         |
| <u>V</u> erschieben oder kopieren |          |   |   |  | 🕑 Кор                                                                    | ie erstellen     |              |        |      |         |
| 01-++                             |          |   |   |  |                                                                          |                  |              | OK     | Abb  | irechen |
| bidtt                             | 33       |   |   |  |                                                                          |                  |              |        |      |         |
| tim                               | 34       |   |   |  |                                                                          |                  |              |        |      |         |
| ei-                               |          | < | > |  | Tak                                                                      | oelle1           | (2)          | 1      | Гаbe | lle1    |
|                                   |          |   |   |  | _                                                                        |                  |              |        |      |         |

G

Geb

Tel

056 403 34 89 22.02.194

071 656 99 13 28.06.1948

027 901 43 27 08.09.1934

032 768 73 69 03.11.1954

D

Einfügen Seite

• • • 7

Tabelle

PLZ Ort

5504 Othmarsingen

abelle erstelle

🗹 Tabelle hat Übe

SAS1:SGS45

Wo sind die Daten für die Tabelle

9508 Kalthäusern

1982 La Luette

4512 Bellach

Wir können somit mehrere, auch verschiedene Excel-Blätter zu einem Thema in einer Mappe führen und nur mit einem Mausklick von einem zum anderen Blatt wechseln, ohne eine weitere Datei öffnen zu müssen.

1 Name

2 Scholz

4 Fischer

5 Fisher

3 Waechter

В

Strasse

Valéestrasse 36

Kirchstrasse 32

Spinatsch 101

Forrenböhlstrasse 133

Vorname

Alexander

Alexander

Anne

Antje

# Tabellenfunktionen

Werden gleichartige Datensätze (zB Adressen) in tabellarischer Form (untereinander) aufgelistet, sprechen wir von einer Tabelle. Excel müssen wir nun mitteilen, dass es sich bei unserer Adressliste um eine

Tabelle handelt.

- Klick in ein beliebiges Feld in der Tabelle
- Einfügen, Tabelle, Im sich öffnenden Fenster Häkchen bei "Tabelle hat Überschrift"
- OK

Mit Klick auf das kleine Dreieck bei den Feldnamen können wir nun die Tabelle sortieren und filtrieren.

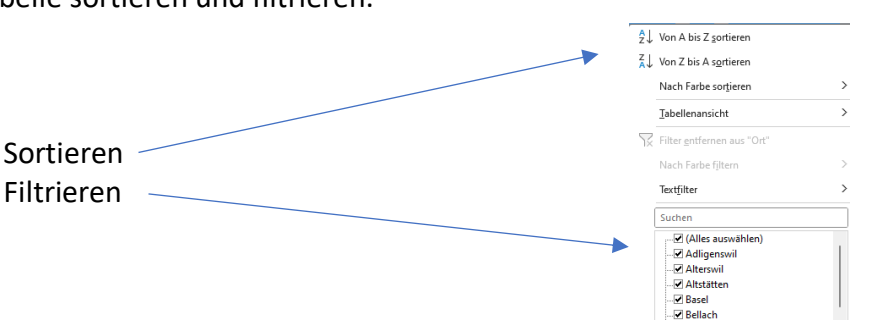

#### Sortieren mit zwei Ebenen (zB nach Name, anschliessend Vorname)

Wir haben eine Adressdatei nach Namen sortiert. Bei gleichen Namen wollen wir nun inerhalb der Namen nach Vornamen sortieren. atei Start

D

**V** ~

- Klick in die Tabelle
- Start im Menüband
- Sortieren und Filtrieren
- Benutzerdefiniertes Sortieren
- Name -> Ebene hinzufügen -> Vorname, OK

### Formel kopieren

Oft kann eine Formel in die direkt darunterliegenden Felder kopiert werden (das erste Ergebnis in der Spalte "Total" haben wir gemäss Merkblatt "Excel dein Freund und Helfer I" bereits berechnet).

- Klick auf das Ergebnisfeld in der ersten Zeile, an der rechten unteren Ecke bildet sich ein kleines Quadrat.
- Quadrat mit der Maus packen und nach unten ziehen.

In unserem Beispiel rechnet Excel: 2 Felder links mal 1 Feld links = Ergebnis. Beim Kopieren in die unteren Zellen stimmt diese Formel.

#### Aufgabe:

Auf das erste Feld eines Schachbretts legen wir ein Reiskorn, auf das zweite Feld das Doppelte, also zwei, auf das dritte wiederum die doppelte Menge, also vier, und

so weiter bis Feld 64. Wieviele Reiskörnen befinden sich anschliessend auf dem ge Schachbrett?

#### Lösung:

- Erstelle ein Tabellenblatt wie nebenstehend:
- Nummeriere in Spalte A von 1 bis 64. Setze die Zahlen 1 und 2 für Schachfeld 1 und 2, markiere die beiden Felder, packe das kleine Viereck unten rechts der Markierung und ziehe mit der gedrückten Maus nach unten, bis die Nummer 64 erscheint.
- Setze in Spalte B bei Feld 1 eine 1 f
  ür ein Reiskorn. Klick auf das Feld darunter. Setze ein Gleichheitszeichen, Klicke auf das darüberliegende Feld (mit der Anzahl 1) ergänze mit einem Stern (\*) und die 2 für die Verdop-3 pelung, Enter. Die Zahl 2 erscheint (1 x 2 = 2). Klick auf die 2,

packe das kleine Viereck unten rechts der Markierung und ziehe mit der gedrückten Maus bis auf das letzte Feld (64).

 In Spalte C wollen wir die Anzahl Reiskörner kumulieren, dh die Reiskörner auf dem aktuellen zur Summe aller bisherigen Felder zusammenzäh-Anzahl pro Feld len. Setze die Zahl 1 bei Feld 1 ein, Klick auf das darunterlie-3 gende Feld, setze ein Gleichheitszeichen (=), Klick auf das dar-

überliegende Feld, Setz ein Pluszeichen (+), Klick auf das linke Nachbarsfeld, Enter. Die Zahl 3 erscheint (1 + 2 = 3). Klick auf die 3, packe das kleine Viereck unten rechts der Markierung und ziehe mit der gedrückten Maus bis auf das letzte Feld (64).

| Biotecore and | 7.00 |  |
|---------------|------|--|
| samte         | en   |  |
|               |      |  |
|               |      |  |

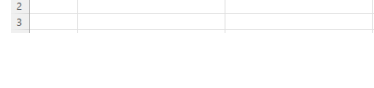

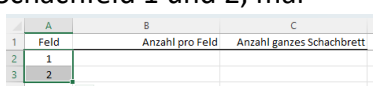

Anzahl pro Fel

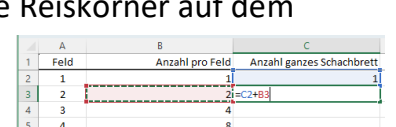

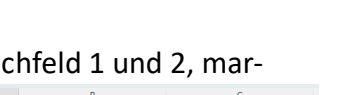

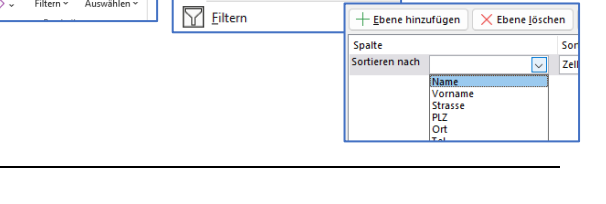

Anzahl

18

6

12

Preis

2.75

3.30

1.15

Total

49.50

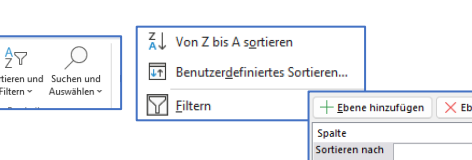

Excel zeigt uns nun teils unlesbare Zahlen. Markiere die beiden Spalten, Maus in die Markierung, rechte Maustaste, wähle die Einstellungen wie rechts angezeigt. Bei Feld 64 erhalten wir in der Spalte C das Total aller Reiskörner auf dem ganzen Schachbrett.

| 63 | 4'611'686'018'427'390'000 | 9'223'372'036'854'780'000  |
|----|---------------------------|----------------------------|
| 64 | 9'223'372'036'854'780'000 | 18'446'744'073'709'600'000 |

18 Trillionen, 446 Billiarden, 744 Billionen, 73 Milliarden.....

- 11 Miliarden Eisenbahnwagen
- 433 mal die Weltproduktionsmenge

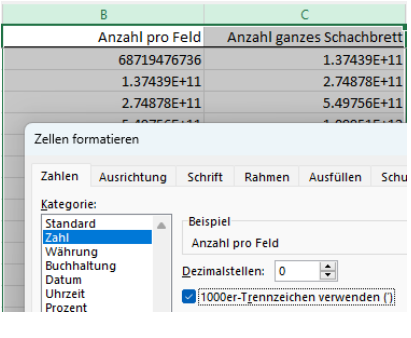

Anzahl ganzes Schachbrett

Sollten in einem Feld Hashtags (###) erscheinen

muss die Spaltengrösse angepasst werden. Maus auf den rechten Rand

des Spaltenkopfs bis ein Kreuz erscheint, mit gedruckter Maustaste nach rechts ziehen, bis der Inhalt der Feder vollständig angezeigt wird.

#### Weitere Merkblätter zum Thema:

- $\Rightarrow$  Adresstabellen erstellen, bereinigen, vom 26.08.2021
- $\Rightarrow$  Textdokumente mit Excel, vom 26.10.2021
- $\Rightarrow$  Excel dein Freund und Helfer, vom 31.08.2023

#### Mehr oder weniger Basiswissen?

Lass es mich bitte wissen.

Themenvorschläge, Wünsche, Fragen, Anregungen, Ergänzungen, auch Kritik bitte an: martin.hauser@gawnet.ch

| Bisherige Merkblätter von Autor Martin Hauser |            |                            |                  |                                                   |  |  |
|-----------------------------------------------|------------|----------------------------|------------------|---------------------------------------------------|--|--|
|                                               |            |                            |                  |                                                   |  |  |
| Nr                                            | Datum      | Merkblatt                  | Kategorie        | Inhalt                                            |  |  |
| 1                                             | 26.08.2021 | Adresstabellen             | Excel            | Adressliste erstellen und richtig formatieren     |  |  |
|                                               |            | erstellen/bereinigen       |                  |                                                   |  |  |
| 2                                             | 26.10.2021 | Textdokumente mit Excel    | Textverarbeitung | Erstellen einer Pendenzenliste mit Excel          |  |  |
| 3                                             | 24.11.2021 | Vinyl-Schallplatten        | Musik            | Mit hilfe der Internetseite "Discocs" Vinyl-      |  |  |
|                                               |            |                            |                  | Ratitätern erkennen                               |  |  |
| 4                                             | 31.03.2022 | One Drive                  | Cloud            | One Drive als Bestandteil einer Computer-         |  |  |
|                                               |            |                            |                  | Umgebung                                          |  |  |
| 5                                             | 28.08.2022 | Clear Desk                 | Windows          | Der aufgeräumte (leere) Desktop (Schreibtisch)    |  |  |
| 6                                             | 28.10.2022 | Windows und Office-        | Windows          | Taskleiste, Dateierweiterungen                    |  |  |
|                                               |            | Grundkenntnisse II,        |                  |                                                   |  |  |
|                                               |            | clear-desk II)             |                  |                                                   |  |  |
| 7                                             | 26.01.2023 | Windows und Office-        | Windows          | Maus, Dateien und Fenster, Tool "Ausschneiden     |  |  |
|                                               |            | Grundkenntnisse III        |                  | und Skizzieren"                                   |  |  |
| 8                                             | 23.02.2023 | Windows und Office-        | Windows          | Sonderzeichen, Explorer, unsere Internetseite     |  |  |
|                                               |            | Grundkenntnisse IV         |                  |                                                   |  |  |
| 9                                             | 30.03.2023 | Text und Bilder in Word I  | Textverarbeitung | Bilder in Text einfügen, zuschneiden und          |  |  |
|                                               |            |                            |                  | formatieren                                       |  |  |
| 10                                            | 01.06.2023 | Text und Bilder in Word II | Textverarbeitung | Bilder verknüpfen, Formen und Textfelder          |  |  |
|                                               |            |                            |                  | einfügen, Broschüre erstellen                     |  |  |
| 11                                            | 31.08.2023 | Excel dein Freund und      | Excel            | was ist Excel, wann Excel. Begriffe, Grundlegende |  |  |
|                                               |            | Helfer                     |                  | Funktionen                                        |  |  |